# What You Can Do with the IAR Parent Portal

The Illinois Assessment of Readiness (IAR) Parent Portal provides parents and guardians online access to your child's performance on the Illinois Assessment of Readiness tests. After creating and confirming your account, you will be able to log in to the IAR Parent Portal. You would then enter the code found on the paper copy of your student's Individual Student Report (ISR) to view your student's test results and explanatory information. You will also be able to access results for multiple administrations and students starting from the Spring 2021 Illinois Assessment of Readiness for English Language Arts/Literacy and Mathematics (ELA/L and Math).

Overall, the IAR Parent Portal offers a secure and convenient way to access test results for your student(s). The diagram below shows the process for gaining access to and using the IAR Parent Portal. We will talk about each step in more detail on the following pages. Creating and confirming your account is a one-time process, but once you have your account set up, you will have unlimited access to the other activities covered in this guide.

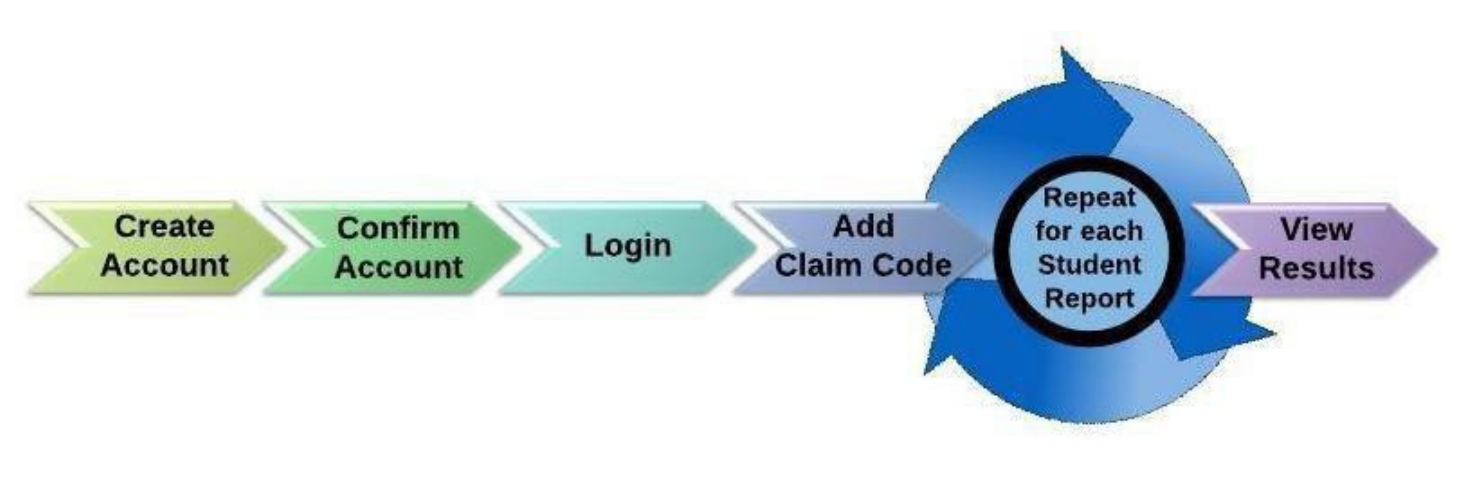

Start Here

If you need to create a IAR Parent Portal account, go on to page 2. If you already have a IAR Parent Portal account, skip to page 3.

#### Create an Account

| Steps                                                                                                    | Visual Aid                                                                                                    |
|----------------------------------------------------------------------------------------------------|----------------------------------------------------------------------------------------------------|
| Using a computer or mobile device, go<br>to il-results.pearsonaccessnext.com<br>and select the Sign Up link. For<br>reference, also note on this screen the<br>link directly below about more<br>information on reporting.                                                 | A Praematorealization of the second second s |
| On the next screen, enter your first name, last<br>name, email address, and an initial<br>password.<br>Password requirements:<br>Minimum 8 characters<br>At least one upper case letter<br>At least one lower case letter<br>At least one number<br>Select Create Account. | First Name   Last Name   Email Address   Password   Create Account                                                                                                    |
| You will see an onscreen message.<br>If you have a problem creating an account,<br>visit the <u>Troubleshooting section on page 6</u> .                                                                                                    | Thanks for joining the parent portal!<br>We've sent an email to the provided email<br>address. Please click the link in the message<br>to activate your account.                                                                                                    |

### Confirm Your Account

| Steps                                                                                                    | Visual Aid                                                                                                    |
|----------------------------------------------------------------------------------------------------|----------------------------------------------------------------------------------------------------|
| <ul> <li>Access your email account that you<br/>used to create your IAR Parent Portal<br/>account.</li> </ul>                                                                                                    | noreply@pearsonaccessnext.com Thu, Aug 8, 3:04 PM (5 days ago) 🔅 🖈 : to me * Dear Michael,                                                                                                    |
| <ul> <li>Find the "Please Confirm Your New Account" email from noreply@pearsonaccessnext.com. Be sure to whitelist this sender for future emails and add Pearson to your address book.</li> <li>If you didn't receive the email, visit the Troubleshooting section on page 6.</li> <li>Select the confirmation link within the email to activate your IAR Parent Portal account and return to the Login page.</li> </ul> | Welcome to the Parent Portal! You must confirm your email address before accessing the system.<br>Follow this <u>link</u> to confirm your account.<br>Do not share you email or password with anyone, as it serves as your secure access to the system.<br>You may change your password at any time by using the <u>reset password</u> functionality within the Parent<br>Portal site.<br>Sincerely,<br>Pearson |

## Log in to Your Account

| Steps                                                                                                    | Visual Aid                      |                                                        |
|----------------------------------------------------------------------------------------------------|---------------------------------|--------------------------------------------------------|
| <ul> <li>Go to il-results.pearsonaccessnext.com</li> <li>Enter your Email Address and Password</li> <li>Select Log In. You should see a page with the Portal title at the top</li> </ul> | IAR Parent Portal Parent Portal | East Address<br>Passare<br>Funger passiver?<br>Eage to |
| If you have problems logging in, visit the<br>Troubleshooting section on page 6.                                                                                                    |                                 | Closef Index an account? Flops 1(p)                    |

#### Add a Claim Code

| Steps                                                                                                    | Visual Aid                                                                                               |
|----------------------------------------------------------------------------------------------------|----------------------------------------------------------------------------------------------------|
| Locate the claim code on the paper copy of<br>your student's Individual Student Report(s).<br>The same claim code will work for ELA/L and<br>Math results.<br>If you don't have a claim code ready, visit the<br>Troubleshooting section on page 6.                                                                                                    |                                                                                                    |
| <ul> <li>Enter the student's first name, last name, date of birth, and claim code exactly as it is printed (including case sensitivity) on the Individual Student Report, in the appropriate fields in the Find Test Results section of your IAR Parent Portal account.</li> <li>Select Find Results. Your student should then be listed on the right of the screen.</li> </ul> | Find Test Results Student's First Name Student's Last Name Student's Date of Birth mm/dd/yyyy Claim Code |
| If the student's result is not found or if the<br>student's name or date of birth is incorrect on<br>the Individual Student Report, visit the<br><b>Troubleshooting section on page 6.</b>                                                                                                    | Find Results                                                                                             |

#### **View Results**

| Steps                                                                                                    | Visual Aid                                                                                                    |
|----------------------------------------------------------------------------------------------------|----------------------------------------------------------------------------------------------------|
| Under My Student's Test Results, review the<br>test(s) your student took and their overall<br>numerical score and performance level.<br>For more information on how to interpret the<br>results, review the Parent Score Interpretation<br>Guide.                                                                                                    | My Students' Test Results                                                                                                    |
|                                                                                                    | SAMPLE STUDENT     828       Spring/Fall 2021 Grade 03 English Language     Exceeded       © Click for a video overview of your child's test results.     Exceeded                                         |
|                                                                                                    | SAMPLE STUDENT     787       Spring/Fall 2021 Grade 03 Mathematics     Met Expectations       © Click for a video overview of your child's test results.     Figure 100 (100 (100 (100 (100 (100 (100 (100 |
| In addition, results will include a link to a<br>personalized video that provides a step-by-step<br>overview of your student's results. The video link<br>will take you to a combined video showing all<br>IAR results for your child during that<br>administration.                                                                                                    | • Click for a video overview of your child's test results.                                                                                                    |
| When you are done viewing the results for a<br>student, use the IAR Parent Portal title or the<br>Back button on your browser to return back to<br>the main screen to enter a different claim code<br>for another student (if applicable). If you are<br>done with all students, select the Log Out option<br>from the menu appearing when selecting your<br>email address in the upper right-hand corner. | Sample_email                                                                                                    |
|                                                                                                    | Profile                                                                                                    |
|                                                                                                    | ning it may only be shan Log Out                                                                                                    |

# Changing Your Account Profile

| Steps                                                                                                    | Visual Aid                                                                                                    |
|----------------------------------------------------------------------------------------------------|----------------------------------------------------------------------------------------------------|
| If at any time after successfully logging in you<br>want to edit the name or password associated<br>with your account, select your email address in<br>the upper right hand corner, and then select<br>Profile from the drop- down menu.                                                                                                    | Profile<br>en Log Out<br>ard or media.                                                                                                    |
| On the following screen, enter changes to your<br>names and/or your password in the appropriate<br>fields, and then select Save and/or Update<br>Password.<br>Note: You can't change the email associated with<br>your IAR Parent Portal account. If you can no<br>longer access that email address, you will need to<br>create a new IAR Parent Portal account. | First Name         Madison         Last Name         BDDVIDLN         Save         Current Password         New Password         Confirm Password         Update Password |

Troubleshooting Use the table below for issues with your account or access to test results.

| Issue                                 | Resolution                                                                          |
|---------------------------------------|-------------------------------------------------------------------------------------|
| The system said my email address      | You may have already created an account for the IAR Parent Portal. Try logging      |
| is already in use for an existing     | in. If needed, use the Forgot password? link on the login page.                     |
| account when attempting to create     |                                                                                     |
| a new account.                        |                                                                                     |
| I didn't receive the initial email to | Try these steps:                                                                    |
| confirm my account.                   | 1. Check your spam or junk mail folders                                             |
|                                       | 2. Try creating a new user account with the email you used initially tried to       |
|                                       | use to setup your account. If you receive a success message, this may               |
|                                       | indicate the account wasn't created or the email was entered incorrectly.           |
|                                       | You should check to see if you receive an email. Or, if you receive a               |
|                                       | message stating "Email address is associated with an existing account." go          |
|                                       | on to next step.                                                                    |
|                                       | 3. Add Pearson to your address book.                                                |
|                                       | 4. Contact Pearson Customer Support.                                                |
| I received an "Account Not Verified"  | You will need to verify your account by following the link sent in the initial      |
| message when trying to log in.        | email. Select the Log Out option from the menu appearing when selecting your        |
|                                       | email address in the upper right hand corner, click the link in the email to verify |
|                                       | your account, and login again. Note: If you still see the "Account Not verified     |
|                                       | Screen, try logging out and back in again.                                          |
| are invalid. Empiled credentials      | 1. Click on the Forget Deceword link on the legin erroon. If you receive            |
| are invalid. Email address of         | 1. Click on the Forgot Password link on the login screen. If you receive            |
| when trying to log in                 | 2 Try creating a new user account. An email address could have been                 |
|                                       | z. The cleaning a new user account. An email address could have been                |
|                                       | have been initially created                                                         |
|                                       | 3 If you receive an "Email address is associated with an existing account           |
|                                       | "message after completing steps 1 & 2 please contact Pearson                        |
|                                       | Customer Support.                                                                   |
| I forgot my password                  | Select the <b>Forgot password?</b> link on the login page. You will be prompted to  |
| i loiget iii, passiterai              | enter vour email address, and a new system-generated email will be                  |
|                                       | immediately sent to you with a new link to reset your password. Please use the      |
|                                       | link in the newest email, and do not use a previous password.                       |
| I don't have my student's ISR. The    | You will need an ISR that includes a claim code to add student results to your      |
| ISR doesn't include a claim code.     | account. Only supported administration ISRs have a claim code included. If the      |
|                                       | ISR does not include a claim code for the IAR Parent Portal, you will not be able   |
|                                       | to add the results. Check with your child's school or teacher if you do not have    |
|                                       | a claim code to confirm you have the supported administration ISR.                  |
|                                       |                                                                                     |
| Found massage                         | verify the first name, last name, date of birth, and claim code match exactly as    |
| Found message.                        | they appear on the ISR. If problems still exist, please reach out to your           |
|                                       |                                                                                     |
| The student's information on the      | If you are sure the ISR is for your student, go ahead and add the student's         |
| ISR is incorrect.                     | results to your profile and then contact your school/district to make the name      |
|                                       | change. You will see the name change reflected in IAR Parent Portal after the       |
|                                       | school/district updates it in the administration database. If you are not sure      |
|                                       | the ISR is for your student, please contact your school/district.                   |
|                                       |                                                                                     |